Step 1: Login to Oracle HRMS.

| User Name Password Log In Cancel Login Assistance |
|---------------------------------------------------|
| Password<br>Log In Cancel                         |
| Log In Cancel                                     |
| Log In Cancel                                     |
| Login Assistance                                  |
|                                                   |
| Accessibility                                     |
| None 🗸                                            |
| Language                                          |
| English 🗸                                         |

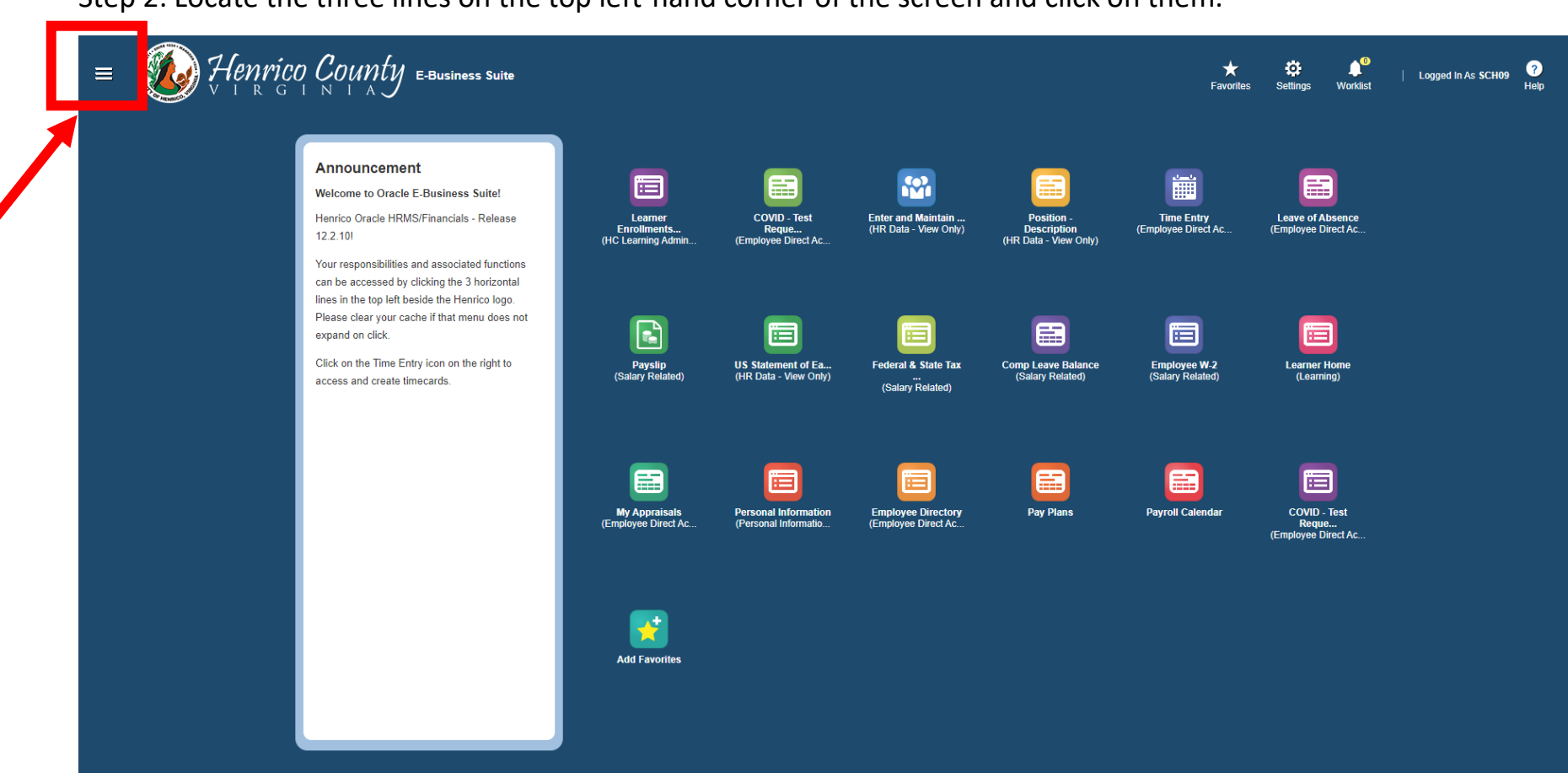

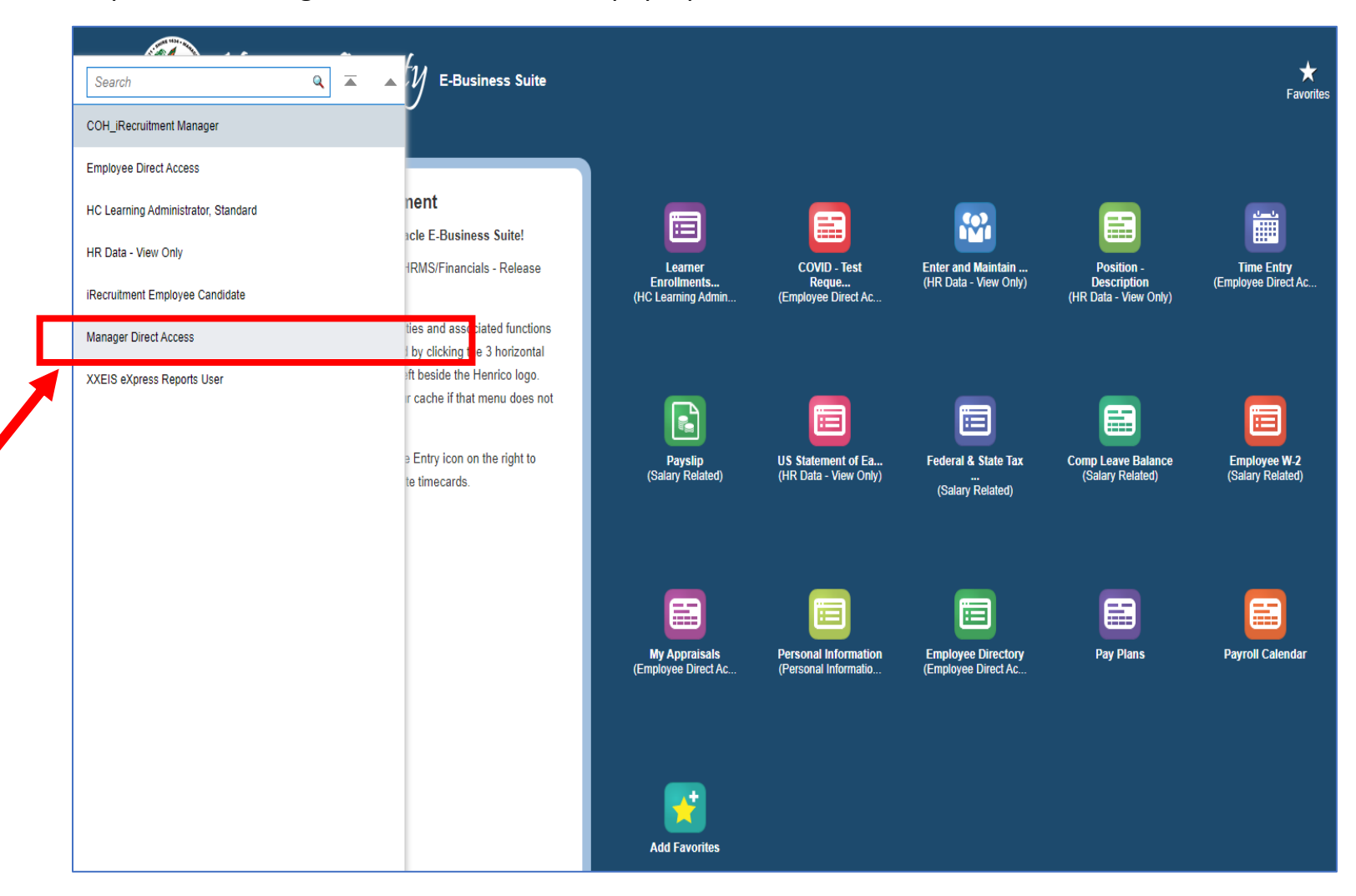

Step 3: Find Manager Direct Access on the pop-up menu and click on it.

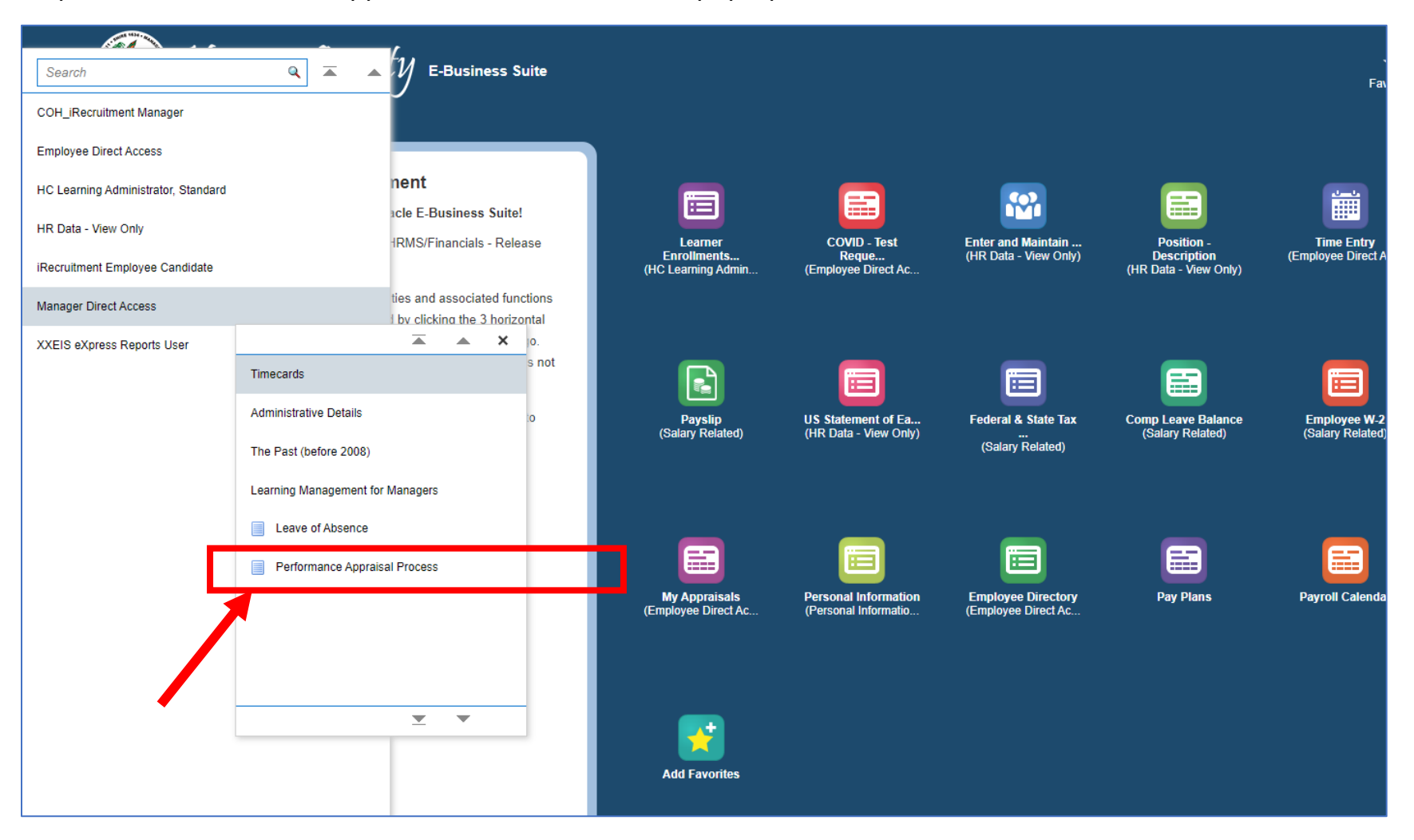

Step 4: Find Performance Appraisal Process on the next pop-up menu and click on it.

## **Accessing Manager Direct Access: Performance Appraisals**

Step 5: You are now in the Performance Appraisal Process section of the system.

| Performance Management Appraisals                                                                                                    |
|----------------------------------------------------------------------------------------------------|
| Main Appraiser                                                                                                    |
| Appraisals As Main Appraiser                                                                                                    |
| This page lists completed and in-progress appraisals for which you are main appraiser. To see appraisals for people in your people hierarchy (for which you may not be main appraiser), click View Appraisals in People Hierarchy. |
|                                                                                                    |
| Click here for Step-by-Step Instructions                                                                                                    |
|                                                                                                    |
|                                                                                                    |
| Appraisals In Progress                                                                                                    |
|                                                                                                    |
| Delote an Annraical                                                                                                    |
| Delete an Approisal.                                                                                                    |
| ØTIP ■ Delete an appraisal by disking on the dash can for below, and then circk on res to commin the deletion.                                                                                                    |
| <ul> <li>If you delete an appraisal and recreate that appraisal (same employee, same review dates) on the same day - Change - Appraisal Date to one day prior.</li> <li>Rejected Appraisal.</li> </ul>                             |
| Repetition Approximation and approximate it will be returned INNEDIATELY to the superviser                                                                                                    |
| • If an approver rejects an appraisa, it will be returned immediately to the supervisor.                                                                                                    |
| If the appraisal needs revisions to comments in the Overall Ratings, Comments and Upcoming Goals section:                                                                                                    |
| 1. Click once on the yellow pencil icon to access the appraisal.                                                                                                    |
| 2. Click once on the Update Appraisal button.                                                                                                    |
| 3. Make the necessary changes to the rating or comments.                                                                                                    |
| 4. Click once on the continue button and complete the appraisal process as before.                                                                                                    |
| If the appraisal needs revisions to any Attachment, the appraisal must be deleted and a new appraisal created.                                                                                                    |
| See tip above on how to delete an appraisal.                                                                                                    |
| For assistance with a rejected appraisal, contact HR at 501-5241 or 501-7544.                                                                                                    |
| Status of Appraisal:                                                                                                    |
| Codetermine who has the appraisal at any moment in time: Check your work list notification.                                                                                                    |

\*If you need additional assistance with creating performance appraisals, please see the resources in the system or you can access information on the Employee Portal: <u>Performance Appraisal Support for Appraisers - HR</u> <u>Employee Portal (henrico.us)</u>.